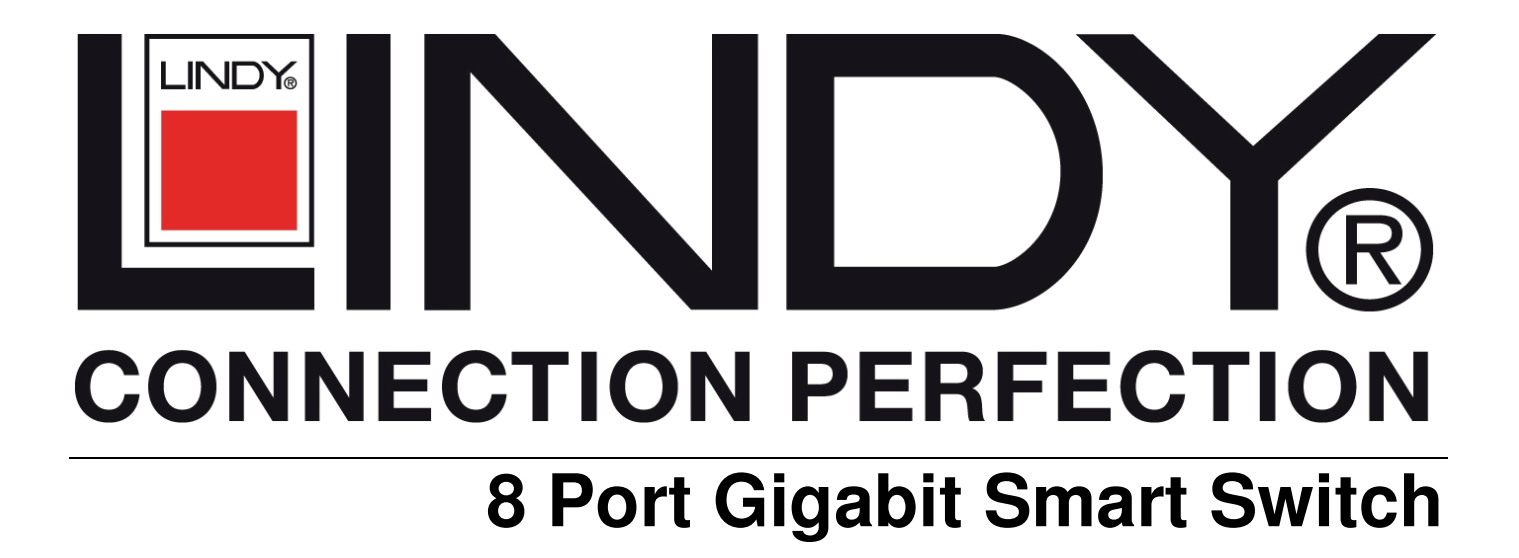

Manual

English

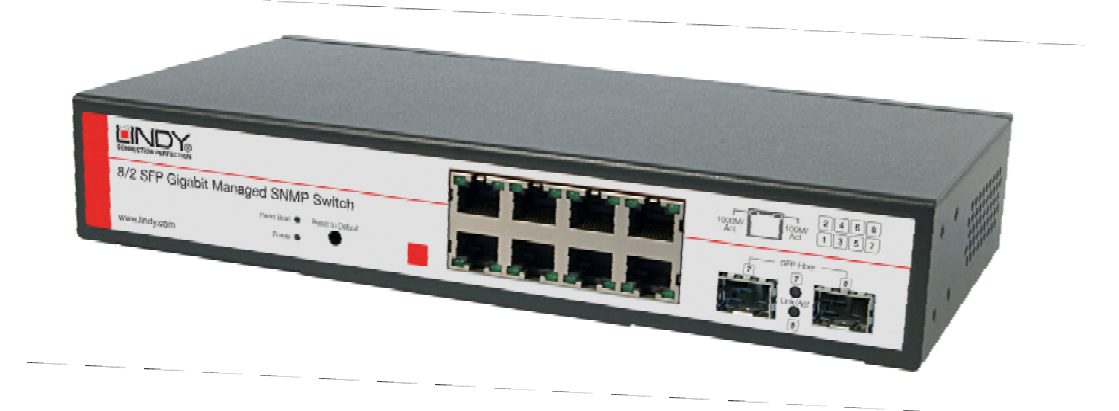

LINDY No. 25004

www.lindy.com

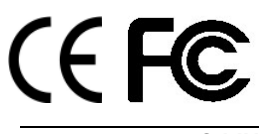

© LINDY ELECTRONICS LIMITED & LINDY-ELEKTRONIK GMBH - FIRST EDITION (July 2008)

# 1.0 Introduction

Thank you for purchasing the LINDY 8 Port Gigabit Smart Switch with 2 shared mini GBIC ports. This high-performance Layer 2 network switch is ideal for use in either the home or the office

All of its ports are capable of 10, 100 or 1000Mbps auto-negotiation, while the 10/100/1000Mbps auto-sensing ability provides the easiest, most hassle-free way to migrate from a Fast Ethernet to a Gigabit Ethernet network.

This switch delivers a dedicated 10/100/1000Mbps connection to every attached client with no bandwidth congestion issues. It also supports an auto MDI/MDI-X function, which means that each port can be used to connect to another switch or hub without the need for crossover cables!

Store-and-forward architecture is used by the switch to filter and forward data after each packet is received and examined to be free of errors. All of the ports support full and half-duplex operation which doubles the network bandwidth and allows the simultaneous transmission and reception of frames without causing collisions.

The switch provides 9KB Jumbo frame support which can improve network performance by allowing more data to be sent per transmitted frame.

# 2.0 Features

- Non-blocking, full-line speed, store-and-forward architecture
- Supports 9KB jumbo frame
- Auto-Negotiation and Auto MDI-X on all 10/100/1000Mbps copper ports
- Up to 8 10/100/1000 RJ-45 copper ports
- 2 x Mini GBIC slots for Gigabit Ethernet LC fibre modules (shared)
- 144K byte packet buffer, 8K MAC entries
- Supports port-based VLAN and tag-based (802.1Q) VLAN
- Supports RSTP, IGMP, DHCP, FTP, HTTP & UPN
- Supports "relocate port number" to "http operation"
- Port trunking with fail-over capability
- Flow control for both full/half duplex operations
- Multicast storm, Broadcast Storm control as well as Flooding Control
- Port mirroring
- Supports Telnet
- LED display for each port to show link and activity status
- Desktop and optional Rack mountable kit
- Field-code-upgrade through web browser

## 3.0 Managing the switch

The switch can be managed through the RS232 port or in web mode through the Ethernet port.

## 3.1 Web mode default setting:

Default IP Address: 192.168.223.100 Default IP mask: 255.255.255.0 Default gateway: 192.168.223.254 Default Password: "admin"

## 3.2 Terminal mode default setting:

| Baud rate:        | 115,200          |
|-------------------|------------------|
| Attribute:        | 8, None, 1, None |
| Default Password: | "admin"          |

Once the terminal has connected follow the instructions below:

Press "?" to find the root operation page, then choose the command you require by typing in lower case

When you enter the command page, press "?" again to find the command parameters and the format. For more information type "command ?" to get an explanation of the command parameters

Type "u" or "/" to go back to previous page

## 4.0 Web Management

When your login has been successfully validated, the switch's home page will appear. The left part of the page provides the function menus and the right part provides the individual configuration or system parameters values. The function manuals are divided into three categories, they are Configuration, Monitoring and Maintenance, these are shown below:

| Configuration      |
|--------------------|
| System             |
| Ports              |
| Port-based VLAN    |
| Tag-based VLAN     |
| Port Trunking      |
| Port Mirroring     |
| Quality of Service |
| Storm Control      |
| LACP               |
| RSTP               |
| IGMP               |
| 802.1X             |
| Monitoring         |
| Port Statistics    |
| LACP Status        |
| RSTP Status        |
| IGMP Status        |
| Ping               |
| Maintenance        |
| Warm Reboot        |
| Factory Default    |
| Firmware Update    |
| Config File        |

## 5.0 Configurations

Ν

## 5.1 System Information

The system configuration screen below shows the details and the status of the switch. If any changes are made you must choose "Apply" for the changes to take effect. Pressing the "Refresh" button will update the status of the system information

| 75                         |                   |           |     |  |  |
|----------------------------|-------------------|-----------|-----|--|--|
| Model Name                 | 8G+2F_Smart       |           |     |  |  |
| MAC Address                | 00-01-c1-00-00-01 |           |     |  |  |
| F/W Version                | 3.9               |           |     |  |  |
| DHCP Enabled               |                   |           |     |  |  |
| Static IP Address          | 192.168.2         | 223.100   |     |  |  |
| Subnet Mask                | 255.255.2         | 255.0     |     |  |  |
| Default Gateway            | 192.168.2         | 223.254   |     |  |  |
| HTTP Listening Port Number | 80                | (10246553 | 35) |  |  |
| Tag VLAN Management Group  | 1 💌               |           |     |  |  |
| Name                       |                   |           |     |  |  |
| Password                   | ****              |           |     |  |  |
| Inactivity Timeout (secs)  | 0                 | (0, 60100 | 00) |  |  |
| SNMP enabled               |                   |           |     |  |  |
| SNMP Trap destination      | 0.0.0.0           |           |     |  |  |
| SNMP Read Community        | public            |           |     |  |  |
| SNMP Write Community       | private           |           |     |  |  |
| SNMP Trap Community        | public            |           |     |  |  |
| Apply                      | Refresh           | ]         |     |  |  |

### System Configuration

### 5.2 DHCP

By default DHCP is turned off, so a Default IP or user defined IP address is used when the switch is turned on. If the switch needs an IP assigned from a DHCP server, then tick the "DHCP Enabled" box and click on "Apply". Note: if you are in web page mode, connection to the switch will be lost. You will need to log back into the system configuration using the new IP address provided by the DHCP Server.

# 5.3 Relocate HTTP port number

The default port number of the HTTP command is 80, unauthorised users may access the switch if they know the IP address. You may set the HTTP port number to any other value, from 1024 to 65535. Note: once the HTTP port number has been changed you will lose connection to the switch. To access the switch again use the following address replacing it with the new port number

## http://192.168.223.100:port\_value

# 5.4 Tag VLAN management group (CPU port)

The default VLAN ID group will be VID=1 for all ports. This is to allow the ports to communicate with each other and also allow you access to the Web Management via any port when powering the switch on. The web management console can only be accessed by ports on the VID=1 ID group. To access the Web management console through other ID groups, go to the system configuration page and select Tag VLAN Management group 10 and press apply. Now move the RJ-45 (web management port) from port 1 to the port selected. If you do not know which port has been selected to host the web management console you will need to "reset" the switch. This can be done by pressing the reset button for a few seconds. The switch will then return to default settings, IP Address 192.168.223.100 all ports VID=1

# 5.5 Port Configuration

The port status page shows the current status of all 8 ports. You can set the link mode speed, enable or disable flow control and set the jumbo frame size. Note: the Framesize for all ports can only be set to the same value. An example diagram is shown below:

| Port | Link Status | Link Mode    | Flow Control | Max. Framesize<br>(1518 ~ 9600 Bytes) |
|------|-------------|--------------|--------------|---------------------------------------|
| 1    | Down        | Auto Speed 💌 |              | 1518                                  |
| 2    | Down        | Auto Speed 💌 |              | 1518                                  |
| 3    | Down        | Auto Speed 💌 |              | 1518                                  |
| 4    | Down        | Auto Speed 💌 |              | 1518                                  |
| 5    | Down        | Auto Speed 💌 |              | 1518                                  |
| 6    | Down        | Auto Speed 💌 |              | 1518                                  |
| 7    | 1000FDX     | Auto Speed 💌 |              | 1518                                  |
| 8    | Down        | Auto Speed 💌 |              | 1518                                  |

## Port Configuration

| Apply | Refresh |
|-------|---------|
|-------|---------|

Select the changes you want to apply: Eg. If you choose port 1 to have Flow Control enabled, tick the box and then press "Apply", the screen below will then appear upon refresh. An example diagram is shown below:

| Port | Link Status | Link Mode    | Flow Control | Max. Framesize<br>(1518 ~ 9600 Bytes) |
|------|-------------|--------------|--------------|---------------------------------------|
| 1    | Down        | Auto Speed 💌 |              | 1518                                  |
| 2    | Down        | Auto Speed 💌 |              | 1518                                  |
| 3    | Down        | Auto Speed 💌 |              | 1518                                  |
| 4    | Down        | Auto Speed 💌 |              | 1518                                  |
| 5    | Down        | Auto Speed 💌 |              | 1518                                  |
| 6    | Down        | Auto Speed 💌 |              | 1518                                  |
| 7    | 1000FDX     | Auto Speed 💌 |              | 1518                                  |
| 8    | Down        | Auto Speed 💌 |              | 1518                                  |

# Port Configuration

Apply Refresh

# 5.6 Port-based VLAN

Port-based VLAN groups ports by group ID which mean ports on different VLANs (different IDs) can't communicate with each other. The default group ID is 1, before setting another port-based VLAN you must set up a VLAN ID group. This new group will appear in the Port-based VLAN configuration table. Note: **Only member ports in group ID 1 will be able to access other ports on the same group.** An example diagram is shown below:

### Port-based VLAN (User Group) Configuration

| Port-based VLAN Group (User Group) Table |          |                 |             |  |  |  |  |  |  |  |
|------------------------------------------|----------|-----------------|-------------|--|--|--|--|--|--|--|
| Na                                       |          |                 | Member Port |  |  |  |  |  |  |  |
| NO.                                      | Group ID | 1 2 3 4 5 6 7 8 |             |  |  |  |  |  |  |  |
| 1                                        | 1        |                 |             |  |  |  |  |  |  |  |

| Add/Edit a VLAN (User) Group |         |             |     |     |   |      |   |   |  |  |
|------------------------------|---------|-------------|-----|-----|---|------|---|---|--|--|
| Crown ID                     |         | Member Port |     |     |   |      |   |   |  |  |
| Group ID                     | 1       | 2           | 3   | 4   | 5 | 6    | 7 | 8 |  |  |
| 1 💌                          |         |             |     |     |   |      |   |   |  |  |
| F                            | lefres. | h           | Del | ete | A | pply | ] |   |  |  |

Choose and click the ports you want to group, for example, choose port 1, port 2 and set their group ID 2, then press "Apply". An example diagram is shown below:

# Port-based VLAN (User Group) Configuration

| Por | Port-based VLAN Group (User Group) Table |   |   |   |      |       |    |   |   |
|-----|------------------------------------------|---|---|---|------|-------|----|---|---|
| No  | Group ID                                 |   |   | M | embe | er Po | rt |   |   |
| NO. | Group in                                 | 1 | 2 | 3 | 4    | 5     | 6  | 7 | 8 |
| 1   | 1                                        |   |   |   |      |       |    |   |   |
| 2   | 2                                        |   |   |   |      |       |    |   |   |

| Add/Edit a VLAN (User) Group |         |             |     |     |   |      |   |   |  |  |  |  |
|------------------------------|---------|-------------|-----|-----|---|------|---|---|--|--|--|--|
| Group ID                     |         | Member Port |     |     |   |      |   |   |  |  |  |  |
| Group ID                     | 1       | 2           | 3   | 4   | 5 | 6    | 7 | 8 |  |  |  |  |
| 2 💌                          |         |             |     |     |   |      |   |   |  |  |  |  |
| F                            | (efres) | h           | Del | ete | A | pply | ] |   |  |  |  |  |

# 5.7 Tag-based VLAN

Tag-based VLAN allows you to assign a tag-value for each port. The same as portbased VLAN, ports on different Tag-based VLANs (different IDs) can't communicate with each other. The default Tag-based VLAN ID is 1 (VLAN ID=1), another Tagbased VLAN can be created using numbers from 1 ~ 4094. Note: Tag-based VLAN members are not only valid within the same device but can also cross devices as long as they are the same VLAN ID. You can only manage the switch if one of the VLAN groups are in the VLAN ID of the CPU port. An example diagram is shown below:

Tag-based (802.1q) VLAN Configuration

| Tag-based (802.1q) VLAN Group Table |     |        |             |   |   |   |   |   |   |   |
|-------------------------------------|-----|--------|-------------|---|---|---|---|---|---|---|
| Salact                              | No  |        | Member Port |   |   |   |   |   |   |   |
| Select                              | NO. | VEANID | 1           | 2 | 3 | 4 | 5 | 6 | 7 | 8 |
| 0                                   | 1   | 1      |             |   |   |   |   |   |   |   |

| Add/Edit a VLAN Group |    |             |     |      |   |   |   |   |  |
|-----------------------|----|-------------|-----|------|---|---|---|---|--|
| VLAN ID (1.4094)      |    | Member Port |     |      |   |   |   |   |  |
| VLAN ID (14034)       | 1  | 2           | 3   | 4    | 5 | 6 | 7 | 8 |  |
|                       |    |             |     |      |   |   |   |   |  |
| Port Config           |    |             |     |      |   |   |   |   |  |
| Refresh               | De | lete        | [ _ | pply |   |   |   |   |  |

The default VLAN ID group for all ports is VID=1, this is to allow any port to be used for web management communication with the CPU.

If you wish to isolate ports on a separate VLAN, then you must delete the ports from VLAN=1 and create another VLAN ID. For example, below we have added ports 7 & 8 to VLAN ID=10 and ports 5 & 6 to VLAN ID=20.

| Tag-b                               | ag-based (802.1q) VLAN Configuration |        |   |   |    |     |       |     |   |              |  |
|-------------------------------------|--------------------------------------|--------|---|---|----|-----|-------|-----|---|--------------|--|
| Tag-based (802.1q) VLAN Group Table |                                      |        |   |   |    |     |       |     |   |              |  |
| Salart                              | No                                   |        |   |   | Me | emb | er Po | ort |   |              |  |
| Select                              | NO.                                  | VLANID | 1 | 2 | 3  | 4   | 5     | 6   | 7 | 8            |  |
| ۲                                   | 1                                    | 1      |   |   |    |     |       |     |   | $\mathbf{N}$ |  |
| 0                                   | 2                                    | 10     |   |   |    |     |       |     |   |              |  |
| 0                                   | 3                                    | 20     |   |   |    |     |       |     |   |              |  |

| Add/Edit a VLAN Group |             |   |   |   |   |   |   |   |
|-----------------------|-------------|---|---|---|---|---|---|---|
| VLAN ID (1.4094)      | Member Port |   |   |   |   |   |   |   |
| VEAN ID (14034)       | 1           | 2 | 3 | 4 | 5 | 6 | 7 | 8 |
| 1                     |             |   |   |   |   |   |   |   |

|   |         | Ρ | ort Config |       |  |
|---|---------|---|------------|-------|--|
| 1 | Refresh |   | Delete     | Apply |  |

After these changes, you can perform web management on any of the 4 ports on VID=1. To perform web management on a port in another VLAN you must go to the system configuration page and select Tag VLAN management group. Once you apply the changes you must move the RJ-45 connection from port 1 to the port selected. If you are not sure what port the CPU is active on then you can either:

Check for a password through the console port and the configuration of the IP
 Reset the unit to factory default settings by holding in the reset button for five seconds

# **User Manual**

When assigning a tag VLAN, some parameters must be assigned for the tag VLAN application, here are some definitions of titles when entering the "Port Config":

#### VLAN Aware mode:

**Enable:** When you enable the Tag-VLAN function, you may enable VLAN Aware mode associated with this port. Ingress and egress frames will be handled according to the following parameters' setting

Disable: By default VLAN Aware mode is disabled

#### Ingress filtering:

**Enable:** Check the ingress frame VLAN ID. The Ingress frame will be dropped if this frame's VID is not the same as the VID of the ingress port which belongs to a member of a VLAN group

Disable: The Ingress frame will be flooded if the VID is not the same

#### 3. Accept Packet Type:

ALL: Accept all ingress frames Tagged only: Only accept ingress frames with VLAN tag

#### 4. Port VID:

Set **Port VID** = value (1 ~ 4096), then untagged ingress frames will bear this value as its VID. Usually this port is connected to an un-tagged device (legacy device), then this frame becomes a tagged frame. This will allow it to be handled inside the switch as a member of same VID group

#### 5. Egress Tag enable

When Egress Tag is enabled, the tag will be added into egress frames and then sent out to the device that supports tagged-VLAN. When this is disabled, a tag will not be added into egress.

| ŝ |
|---|
| c |
|   |

#### **Tag VLAN Per Port Configuration**

| Port | VLAN aware<br>Enabled | Ingress Filtering<br>Enabled | Acceptable<br>Packet Type         | Port VID | Egress Tagging<br>Enabled |
|------|-----------------------|------------------------------|-----------------------------------|----------|---------------------------|
| 1    |                       |                              | ● All ● Tagged Only               | 1 💌      |                           |
| 2    |                       |                              | ⊙ All O Tagged Only               | 1 💌      |                           |
| 3    |                       |                              | ⊙ All O Tagged Only               | 1 💌      |                           |
| 4    |                       |                              | ⊙ All O Tagged Only               | 1 💌      |                           |
| 5    |                       |                              | ⊙ All O Tagged Only               | 1 💌      |                           |
| 6    |                       |                              | ⊙ All O Tagged Only               | 1 💌      |                           |
| 7    |                       |                              | ⊙ All O Tagged Only               | 1 💌      |                           |
| 8    |                       |                              | <ul> <li>O Tagged Only</li> </ul> | 1 💌      |                           |

Apply Back

## 5.8 Port Trunking

The default diagram is shown below, and up to 4 groups are provided: Aggregation/Trunking Configuration

| Group\Port    | 1       | 2       | 3       | 4       | 5       | 6       | 7       | 8       |  |  |
|---------------|---------|---------|---------|---------|---------|---------|---------|---------|--|--|
| Normal        | ۲       | ۲       | ۲       | ۲       | ۲       | ۲       | ۲       | ۲       |  |  |
| Group 1       | 0       | 0       | 0       | 0       | 0       | 0       | 0       | 0       |  |  |
| Group 2       | $\odot$ | $\odot$ | $\odot$ | $\odot$ | $\odot$ | $\odot$ | $\odot$ | $\odot$ |  |  |
| Group 3       | $\odot$ | $\odot$ | $\odot$ |         | $\odot$ |         | $\odot$ | $\odot$ |  |  |
| Group 4       | $\circ$ | $\circ$ | $\odot$ | $\odot$ | $\odot$ | $\odot$ | $\circ$ | $\circ$ |  |  |
| Apply Refresh |         |         |         |         |         |         |         |         |  |  |

Choose and click the trunk ports you want to group, for example, choose port 1, port 2 into group 1, then press "Apply". An example diagram is shown below:

# Aggregation/Trunking Configuration

| Group\Port     | 1       | 2          | 3       | 4       | 5          | 6          | 7          | 8          |  |
|----------------|---------|------------|---------|---------|------------|------------|------------|------------|--|
| Normal         | 0       | 0          | ۲       | ۲       | ۲          | ۲          | ۲          |            |  |
| Group 1        | ۲       | ۲          | 0       | 0       | 0          | 0          | 0          | 0          |  |
| Group 2        | 0       | 0          | 0       | 0       | 0          | 0          | 0          | 0          |  |
| Group 3        | $\odot$ | $\bigcirc$ | $\odot$ | $\odot$ | $\bigcirc$ | $\bigcirc$ | $\bigcirc$ | $\bigcirc$ |  |
| Group 4        | $\odot$ | $\odot$    | $\odot$ | $\odot$ | $\bigcirc$ | $\odot$    | $\odot$    | $\bigcirc$ |  |
| Apply Refiresh |         |            |         |         |            |            |            |            |  |

### 5.9 Port Mirroring

Choose and click the ports you want to monitor, for example, mirror port 2 with port 5. then press "Apply". An example diagram is shown below:

#### **Port Mirroring Configuration**

| Mirror Port | 2 💌           |  |  |  |  |
|-------------|---------------|--|--|--|--|
| Port        | Mirror Source |  |  |  |  |
| 1           |               |  |  |  |  |
| 2           |               |  |  |  |  |
| 3           |               |  |  |  |  |
| 4           |               |  |  |  |  |
| 5           |               |  |  |  |  |
| 6           |               |  |  |  |  |
| 7           |               |  |  |  |  |
| 8           |               |  |  |  |  |
| 8<br>Apply  | Refresh       |  |  |  |  |

# 5.10 Quality of Service

There are 8 priority levels (0 - 7) each port can be mapped to one of 4 classes (Low, Normal, Medium and High) this can be done in QoS control.

There are 3 QoS Modes: Port-based, 802.1P and DSCP. The frames are sent by the priority and Queue Mode settings. Strict Mode means the highest priority setting gets first service to send frames. The lower priority frames must wait until all other higher priority frames are sent. An example diagram is shown below with Strict Queue Mode:

| Queue Mode | <ul> <li>Strict O WRR</li> <li>NOTE: WRR is not supported in Jumbo Frame mode while max. frame size &gt; 1518 bytes in any port.</li> </ul> |
|------------|----------------------------------------------------------------------------------------------------|
| QoS Mode   | Port-based 💌                                                                                                    |

# **Quality of Service (QoS) Configuration**

| Default Class Table |               |  |  |  |  |  |  |  |  |
|---------------------|---------------|--|--|--|--|--|--|--|--|
| Port                | Default Class |  |  |  |  |  |  |  |  |
| 1                   | high 🔽        |  |  |  |  |  |  |  |  |
| 2                   | high 🔽        |  |  |  |  |  |  |  |  |
| 3                   | high 🔽        |  |  |  |  |  |  |  |  |
| 4                   | high 🔽        |  |  |  |  |  |  |  |  |
| 5                   | high 🔽        |  |  |  |  |  |  |  |  |
| 6                   | high 🔽        |  |  |  |  |  |  |  |  |
| 7                   | high 🔽        |  |  |  |  |  |  |  |  |
| 8                   | high 💌        |  |  |  |  |  |  |  |  |

Apply

Cancel

When you choose 802.1P priority, the frames have VLAN Tag inside the switch. The priority in the Tagged frame (2 bytes Tag in total) must be set by the application program.

# English

# User Manual

 $\mathbb{R}$ 

#### Quality of Service (QoS) Configuration

| Queue Mode         | ● Strict ● WRR<br>NOTE: WRR is not supported in Jumbo Frame mod<br>while max. frame size > 1518 bytes in any port. |  |  |  |  |  |  |
|--------------------|----------------------------------------------------------------------------------------------------|--|--|--|--|--|--|
| QoS Mode           | 802.1p                                                                                                    |  |  |  |  |  |  |
| Prioritize Traffic | Custom 💌                                                                                                    |  |  |  |  |  |  |

|          | 802.1p Priority - Class Mapping Table |          |          |          |        |          |          |  |  |  |
|----------|---------------------------------------|----------|----------|----------|--------|----------|----------|--|--|--|
| Priority | Class                                 | Priority | Class    | Priority | Class  | Priority | Class    |  |  |  |
| 0        | normal 💌                              | 1        | low 🔽    | 2        | low 💌  | 3        | normal 💌 |  |  |  |
| 4        | medium 💌                              | 5        | medium 💌 | 6        | high 💌 | 7        | high 💌   |  |  |  |

#### Apply Cancel

# 5.11 Storm Control

A default diagram is shown below,

| Storm Control Configuration                  |            |  |  |  |  |  |  |
|----------------------------------------------|------------|--|--|--|--|--|--|
| Storm Control<br>Number of frames per second |            |  |  |  |  |  |  |
| Broadcast Rate                               | No Limit 💌 |  |  |  |  |  |  |
| Multicast Rate                               | No Limit 💌 |  |  |  |  |  |  |
| Flooded Unicast Rate                         | No Limit 💌 |  |  |  |  |  |  |

Apply Refresh

Choose the type of storm you want to control, for example, if you choose Broadcast storm with 3,964 fps as the upper limit, once this frame rate is reached the port will be disabled. An example diagram is shown below:

| $\searrow$ | Storm Control Configuration                  |            |  |  |  |  |  |  |  |
|------------|----------------------------------------------|------------|--|--|--|--|--|--|--|
|            | Storm Control<br>Number of frames per second |            |  |  |  |  |  |  |  |
|            | Broadcast Rate                               | 3964 💌     |  |  |  |  |  |  |  |
|            | Multicast Rate                               | No Limit 💌 |  |  |  |  |  |  |  |
|            | Flooded Unicast Rate                         | No Limit 💌 |  |  |  |  |  |  |  |

| Apply | Refresh |
|-------|---------|
|       |         |

# 5.12 LACP

Similar to static port trunking, LACP provides another way to dynamically aggregate a port to a group (trunk) according to IEEE 802.3ad. Once the protocol is enabled, the ports to be trunked by LACP will be executed automatically after pressing "apply". An example diagram is shown below:

### ACP Port Configuration

| Port | Protocol Enabled | Key Value |
|------|------------------|-----------|
| 1    |                  | auto      |
| 2    |                  | auto      |
| 3    |                  | auto      |
| 4    |                  | auto      |
| 5    |                  | auto      |
| 6    |                  | auto      |
| 7    |                  | auto      |
| 8    |                  | auto      |
|      |                  |           |

Apply Refresh

**Protocol Enabled:** To enable/disable LACP protocol for a port.

**Key Value:** A number (1~255) to identify the LACP group for a port. All member ports in a LACP group have the same key values. A Key number will be automatically generated if the "auto" value is set

Choose and click the trunk ports you want to group. For example, select port 5,6,7 and port 8 to group into an LACP group with key value "auto". Then press "Apply" to activate the setting. An example diagram is shown below:

## LACP Port Configuration

| Port          | Protocol Enabled | Key Value |  |  |  |
|---------------|------------------|-----------|--|--|--|
| 1             |                  | auto      |  |  |  |
| 2             |                  | auto      |  |  |  |
| 3             |                  | auto      |  |  |  |
| 4             |                  | auto      |  |  |  |
| 5             |                  | auto      |  |  |  |
| 6             |                  | auto      |  |  |  |
| 7             |                  | auto      |  |  |  |
| 8             | <b>V</b>         | auto      |  |  |  |
| Apply Refresh |                  |           |  |  |  |

## 5.13 RSTP

The Spanning-Tree Protocol (STP) is the IEEE 802.1d standardised method for avoiding loops in switched networks. Enable STP to ensure that only one path at a time is active between any two nodes on the network.

The Rapid-Spanning-Tree-Protocol (RSTP) is a more advanced protocol than STP according to the IEEE 802.1w standard. RSTP can shorten spanning tree convergent time while network topology is changed. An example diagram is shown below:

 $\mathbb{R}$ 

### **RSTP** Configuration

| System Configuration |          |  |  |  |  |
|----------------------|----------|--|--|--|--|
| System Priority      | 32768 💌  |  |  |  |  |
| Hello Time           | 2        |  |  |  |  |
| Max Age              | 20       |  |  |  |  |
| Forward Delay        | 15       |  |  |  |  |
| Force version        | Normal 💌 |  |  |  |  |

| Port Configuration |                  |      |           |  |  |  |
|--------------------|------------------|------|-----------|--|--|--|
| Port               | Protocol Enabled | Edge | Path Cost |  |  |  |
| Aggregations       |                  |      |           |  |  |  |
| 1                  |                  |      | auto      |  |  |  |
| 2                  |                  |      | auto      |  |  |  |
| 3                  |                  |      | auto      |  |  |  |
| 4                  |                  |      | auto      |  |  |  |
| 5                  |                  |      | auto      |  |  |  |
| 6                  |                  |      | auto      |  |  |  |
| 7                  |                  |      | auto      |  |  |  |
| 8                  |                  |      | auto      |  |  |  |
| Apply Refresh      |                  |      |           |  |  |  |

## **System Configuration**

**System Priority:** A value to identify the root bridge. The bridge with lowest value has the highest priority and is selected as the root. 16 numbers are provided in this field from 0 to 61140 in increments of 4096.

**Hello Time:** The number of seconds among the transmission of Spanning-Tree Protocol configuration messages. Enter a number 1 through 10. (default is 2) **Max Age:** The number of seconds the bridge waits without receiving Spanning-Tree

Protocol configuration messages before attempting a reconfiguration. Enter a number between 6 & 40. (default is 20)

**Forward Delay:** The number of seconds a port waits before changing from Spanning-Tree Protocol learning and listening state to the forwarding state. Enter a number between 4 & 30. (default is 15)

Force Version: Normal: use RSTP/Compatible: compatible with the old STP protocol

### **Port Configuration**

**Aggregations:** Enable/Disable the RSTP protocol on aggregation links **Protocol Enabled:** Enable/Disable the RSTP protocol per port basis **Edge:** Enable/Disable to expect a port to be an edge port (an end station) or a link to another STP device

**Path Cost:** A value on a port the switch uses to determine which port are the forwarding ports. The lowest number is forwarding ports. The value can be set from 1 to 200000000 or "auto" to be automatically generated

## 5.14 IGMP

The Internet Group Management Protocol (IGMP) is an internal protocol of the Internet Protocol (IP) suite. IGMP can manage the multicast traffic if the members (switches, router or other network devices) of the group support IGMP. This switch provides IGMP snooping feature to detect IGMP queries, report packets and manages the IP multicast traffic through the switch. This feature can limit the forwarding multicast frames only to those ports that are a member of multicast group. Only IPv4 IGMP frames are recognized for this system.

#### IGMP Configuration

|               | •<br>•      |               |         |     |      |       |         |       |     |     |
|---------------|-------------|---------------|---------|-----|------|-------|---------|-------|-----|-----|
| IGMP Enal     | bled        |               |         |     |      |       |         |       |     |     |
| Router Po     | rts         |               | 1 🗆     | 2 🗆 | 3 🗆  | 4 🗌   | 5 🗆     | 6 🗌   | 7 🗖 | 8 🗆 |
| Unregister    | ed IPMC Flo | oding enabled |         |     |      |       |         |       |     |     |
|               |             |               |         |     |      |       |         |       |     |     |
|               | VLAN ID     | IGMP Snoopii  | ng Enab | led | IGMP | Query | ring En | abled |     |     |
|               | 1           |               |         |     |      |       |         |       |     |     |
| Apply Refresh |             |               |         |     |      |       |         |       |     |     |
|               | -FE-2       |               |         |     |      |       |         |       |     |     |

**IGMP Enabled:** Globally enable/disable IGMP snooping function **Router Ports:** The port that is usually with source of multicast traffic stream **Unregistered IPMC Flooding Enabled:** To set the forwarding option for unregistered (not joined) IP multicast traffic.

Enabled: to flood frames to every port;

Disable: to forward frames only to those IGMP member ports Two options can be set for each existing group:

**IGMP Snooping Enabled:** To enable/disable snooping IGMP frames

IGMP Querying Enabled: To enable/disable sending IGMP querying frames. In one

Ethernet section, there is only one Querier, and this is usually the router

For example, video traffic comes from port 8 which is connected to a router, and port 3,4,5 are Connected to IGMP member, then the configuration may be set as below

|                                    | R       | IGMF         | , Cou   | ngur | ation |       |          |       |     |     |
|------------------------------------|---------|--------------|---------|------|-------|-------|----------|-------|-----|-----|
| IGMP Enat                          | bled    |              |         |      |       |       |          |       |     |     |
| Router Por                         | rts     |              | 1 🗖     | 2 🗆  | 3 🗆   | 4 🗆   | 5 🗖      | 6 🗌   | 7 🗖 | 8 🗆 |
| Unregistered IPMC Flooding enabled |         |              |         |      |       |       |          |       |     |     |
|                                    |         |              |         |      |       |       |          |       |     |     |
|                                    | VLAN ID | IGMP Snoopii | ng Enab | led  | IGMP  | Query | ing Er   | abled |     |     |
| 1                                  |         |              |         |      |       |       | <b>~</b> |       |     |     |
| Apply Refresh                      |         |              |         |      |       |       |          |       |     |     |

#### 5.15 802.1x

A default diagram is shown below, user must contact the manager of RADIUS server, and then get the IP, UDP port number (usually fixed at 1812) and secret password to operate 802.1X.

#### Admin Mode:

Auto: The client will be authorised by authentication process Force Authorised: The client will be authorized anyway Force Unauthorised: The client won't be authorized anyway Action: Execute the command on single port or all ports when click Re-authenticate: Authorized again on that port Force Reinitialize: Force the port initialization Statistic: See statistic frames

| N          |
|------------|
| $\sum$     |
| LAC .      |
| <i>' '</i> |

#### 802.1X Configuration

| Mode            | Disabled 💌 |
|-----------------|------------|
| RADIUS IP       | 0.0.0.0    |
| RADIUS UDP Port | 1812       |
| RADIUS Secret   |            |

| Port | Admin Mode           | Port State      | Action              |                        |  |
|------|----------------------|-----------------|---------------------|------------------------|--|
| 1    | Force Authorized 🛛 💌 | 802.1X Disabled | Re-authenticate     | Force Reinitialize     |  |
| 2    | Force Authorized 🛛 💌 | 802.1X Disabled | Re-authenticate     | Force Reinitialize     |  |
| 3    | Force Authorized 🛛 💌 | 802.1X Disabled | Re-authenticate     | Force Reinitialize     |  |
| 4    | Force Authorized 🛛 💌 | 802.1X Disabled | Re-authenticate     | Force Reinitialize     |  |
| 5    | Force Authorized 🛛 💌 | 802.1X Disabled | Re-authenticate     | Force Reinitialize     |  |
| 6    | Force Authorized 🛛 💌 | 802.1X Disabled | Re-authenticate     | Force Reinitialize     |  |
| 7    | Force Authorized 🛛 💌 | 802.1X Disabled | Re-authenticate     | Force Reinitialize     |  |
| 8    | Force Authorized 🛛 💌 | 802.1X Disabled | Re-authenticate     | Force Reinitialize     |  |
|      |                      |                 | Re-authenticate All | Force Reinitialize All |  |

Parameters

Apply Refresh

#### 6.0 Monitoring

#### **Port Statistics** 6.1

The diagram below shows a statistical overview of all ports:

Ν

Statistics Overview for all ports

| P.W  |
|------|
| · •• |
| ~    |
|      |
|      |
|      |

| Refresh |
|---------|
|         |

| Port | Tx Bytes | Tx Frames | Rx Bytes | Rx Frames | Tx Errors | Rx Errors |
|------|----------|-----------|----------|-----------|-----------|-----------|
| 1    | 220644   | 318       | 357684   | 4706      | 0         | 0         |
| 2    | 0        | 0         | 0        | 0         | 0         | 0         |
| 3    | 0        | 0         | 0        | 0         | 0         | 0         |
| 4    | 0        | 0         | 0        | 0         | 0         | 0         |
| 5    | 0        | 0         | 0        | 0         | 0         | 0         |
| 6    | 0        | 0         | 0        | 0         | 0         | 0         |
| 7    | 159288   | 237       | 1256323  | 17014     | 0         | 1         |
| 8    | 0        | 0         | 0        | 0         | 0         | 0         |

#### 6.2 **LACP** Status

The diagram below shows an LACP Port Status Overview: LACP Status

| LACP Aggretation Overview  |  |  |  |  |  |  |  |   |
|----------------------------|--|--|--|--|--|--|--|---|
| Group/Port 1 2 3 4 5 6 7 8 |  |  |  |  |  |  |  |   |
| State                      |  |  |  |  |  |  |  | Γ |

#### Legend

|   | Down       | Port link down                                                                                      |
|---|------------|----------------------------------------------------------------------------------------------------|
| 0 | Blocked    | Port Blocked by RSTP. Number is Partner port number if other switch has LACP enabled                |
| 0 | Learning   | Port Learning by RSTP                                                                               |
|   | Forwarding | Port link up and forwarding frames                                                                  |
| 0 | Forwarding | Port link up and forwarding by RSTP. Number is Partner port number if other switch has LACP enabled |

Refresh

|      | LACP Port Status |                     |                      |  |  |  |  |  |  |  |
|------|------------------|---------------------|----------------------|--|--|--|--|--|--|--|
| Port | Protocol Active  | Partner Port Number | Operational Port Key |  |  |  |  |  |  |  |
| 1    | no               |                     |                      |  |  |  |  |  |  |  |
| 2    | no               |                     |                      |  |  |  |  |  |  |  |
| 3    | no               |                     |                      |  |  |  |  |  |  |  |
| 4    | no               |                     |                      |  |  |  |  |  |  |  |
| 5    | no               |                     |                      |  |  |  |  |  |  |  |
| 6    | no               |                     |                      |  |  |  |  |  |  |  |
| 7    | no               |                     |                      |  |  |  |  |  |  |  |
| 8    | no               |                     |                      |  |  |  |  |  |  |  |

# English

## 6.3 RSTP Status

The diagram below shows an RSTP VLAN Bridge Overview:

|         |                |           | RS        | TP Stati   | IS       |              |     |                |  |
|---------|----------------|-----------|-----------|------------|----------|--------------|-----|----------------|--|
|         | - \z           | R         | STP VLA   | N Bridge   | Overvie  | N            |     |                |  |
| VLAN Id | Bridge         | ld        | Hello Tim | e Max Age  | Fwd Del  | lay Topology |     | Root Id        |  |
| 1       | 32769:00-01-c1 | -00-00-02 | 2         | 20         | 15       | Stead        | y   | This switch is |  |
|         |                |           |           |            |          |              |     |                |  |
|         |                |           |           | Retresh    |          |              |     |                |  |
|         |                |           |           |            |          |              |     |                |  |
|         |                |           | RST       | P Port Sta | itus     |              |     |                |  |
|         | Port/Group     | Vlan Id   | Path Cost | Edge Port  | P2p Port | Protocol     | Por | t State        |  |
|         | Port 1         |           |           |            |          |              | Non | -STP           |  |
|         | Port 2         |           |           |            |          |              | Non | STP            |  |
|         | Port 3         |           |           |            |          |              | Non | -STP           |  |
|         | Port 4         |           |           |            |          |              | Non | -STP           |  |
|         | Port 5         |           |           |            |          |              | Non | -STP           |  |
|         | Port 6         |           |           |            |          |              | Non | STP            |  |
|         | Port 7         |           |           |            |          |              | Non | -STP           |  |
|         | Dort 9         |           |           |            |          |              | Non | STD            |  |

### 6.4 IGMP Status

The diagram below shows an IGMP Status Overview: This can be refreshed at any time. The IGMP v1, v2, & v3 frames will be shown in the network, the switch will only support IGMP V2, but it will handle some IGMP V3 frames. If this switch is a Querier, it will show Querier state and Query frames it transmitted, if it is not a Querier, it will only show how many Querier frames it receives. Only one Querier is allowed in a network section, usually the Querier is in router.

#### IGMP Status

| VLAN<br>ID | Querier  | Queries<br>transmitted | Queries<br>received | ∨1<br>Reports | v2<br>Reports | ∨3<br>Reports | v2<br>Leaves |  |  |
|------------|----------|------------------------|---------------------|---------------|---------------|---------------|--------------|--|--|
| 1          | Disabled | 0                      | 0                   | 0             | 0             | 0             | 0            |  |  |
| Refresh    |          |                        |                     |               |               |               |              |  |  |

## 6.5 Ping

Insert the IP address you want to ping, set the Time Out time and Counts. For example, IP=192.168.1.141, count=5, time out=5 sec, then "Apply" and "refresh". An example diagram is shown below:

#### Ping Function

| Ping parameters    |     |  |  |  |  |  |
|--------------------|-----|--|--|--|--|--|
| Target IP address  |     |  |  |  |  |  |
| Count              | 1 💌 |  |  |  |  |  |
| Time Out (in secs) | 1 💌 |  |  |  |  |  |

Apply

**Ping Results** 

Refresh

0.0.0.0

0

Test complete

| Ping Results                  |               |  |  |  |  |  |
|-------------------------------|---------------|--|--|--|--|--|
| Target IP address             | 192.168.1.141 |  |  |  |  |  |
| Status                        | Test complete |  |  |  |  |  |
| Received replies              | 5             |  |  |  |  |  |
| Request timeouts              | 0             |  |  |  |  |  |
| Average Response Time (in ms) | 4             |  |  |  |  |  |

Refresh

## 7.0 Maintenance

## 7.1 Warm Reboot

Target IP address

Received replies

Request timeouts

Average Response Time (in ms) 0

Status

Select "yes" to perform a warm reboot

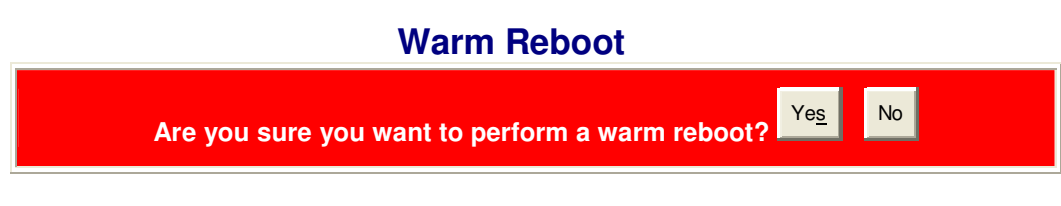

# 7.2 Factory Default

Select "yes" to perform a reset to factory default settings

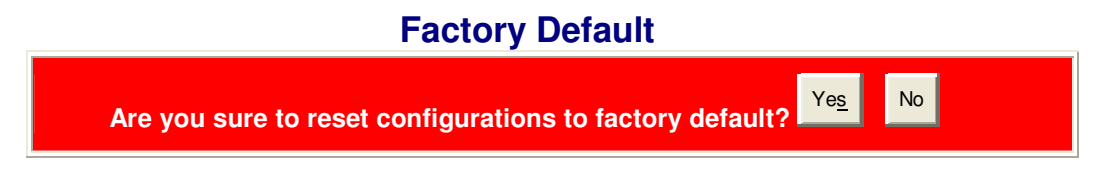

### 7.3 Firmware Update

Once the firmware update has completed choose yes to activate your new software version. An example diagram is shown below:

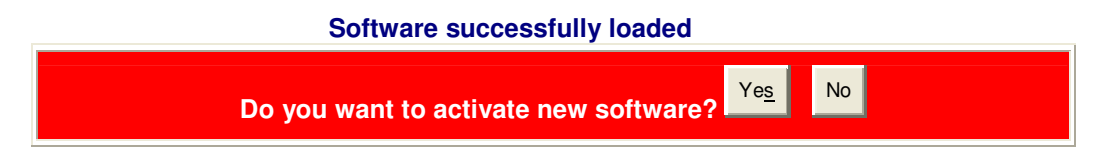

Once you select "yes" you will get a new code to execute. Ten seconds after activating the new code press the "reset button" on the front panel so that the new default setting will be also updated.

## 7.4 Config File

Select the backup command and choose a location to save the backup. Select a name for your backup file and then click "backup".

## **Configuration File Backup/Restore**

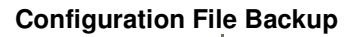

Backup

Select the restore command and select the location of the file to be restored. Select "restore", when the file has successfully restored you will get a message saying the transfer was complete.

#### **Configuration File Restore**

Re<u>s</u>tore

### 8.0 Terminal Mode management

To use Terminal Mode Management you must set up the terminal parameters, such as Hyper terminal in Microsoft Windows,

Select COM #: COM 1, COM 2, ...then, Set Baud rate to: 115,200, per second Set Attribute to 8, None, 1, None (8 bit, No parity, 1 stop bit, No protocol in hardware)

Once the terminal is connected, enter the password, the basic operation are shown, and then when press "?", the commands at top level will be shown as follows:

| >?          |                                            |
|-------------|--------------------------------------------|
| Commands at | top level:                                 |
| System      | - System commands                          |
| Console     | - Console commands                         |
| Port        | - Port commands                            |
| MAC         | - MAC commands                             |
| VLAN        | - 802.1q (Tag-based) VLAN commands         |
| Aggr        | - Aggregation commands                     |
| LACP        | - IEEE 802.3ad Link Aggregation commands   |
| RSTP        | - IEEE 802.1w Rapid Spanning Tree commands |
| User Group  | – User Group (Port-based VLAN) commands    |
| QoS         | – QoS commands                             |
| Mirror      | – Mirror commands                          |
| IP          | - IP commands                              |
| Dot1x       | - Dot1x commands                           |
| IGMP        | - IGMP Snooping commands                   |
| >           |                                            |

Key in "Command" and then key in "?", second level will be shown, for example:

```
Þvlan
VLAN≫?
Commands at VLAN level:
VLAN Configuration [<portlist>]
VLAN Configuration [<port[ist>]
VLAN Add <vid[ist> [<port[ist>]
VLAN Delete <vid[ist>]
VLAN Lookup <vid[ist>
VLAN Aware [<port[ist>] [enable|disable]
VLAN Aware [<port[ist>] [<vid>|none]
VLAN Frame Type [<port[ist>] [all|tagged]
VLAN Ingress Filtering [<port[ist>] [enable|disable]
VLAN Egreps Tagging [<port[ist>] [enable|disable]
VLAN Egress Tagging [<portlist>] [enable/disable]
  VLAN>conf
  VLAN Configuration:
        Port Aware
                                PVID
                                         Ingress Filtering Frame Type Egress Tagging
         1
2:
                disabled
                                  1
                                               disabled
                                                                            A11
                                                                                              disabled
                disabled
                                   1
                                               disabled
                                                                            A11
                                                                                               disabled
          3:
                                   1
                disabled
                                               disabled
                                                                                               disabled
                                                                            A11
                                                                                               disabled
                disabled
                                   1
                                               disabled
                                                                            A11
          4:
          5:
                disabled
                                   1
                                               disabled
                                                                                              disabled
                                                                            A11
                disabled
                                   1
                                               disabled
                                                                            A11
                                                                                              disabled
          6:
                                   1
          7:
                disabled
                                               disabled
                                                                            A11
                                                                                              disabled
                                   1
                disabled
         8:
                                               disabled
                                                                           A11
                                                                                              disabled
        Entries in permanent table:
1: 1,2,3,4,5,6,7,8
  VLAN>
```

To check the IP related information:

```
IP>conf
IP Configuration:
    dhcp: disabled
    Static Address: 192.168.223.100
    Subnet Mask: 255.255.255.0
    Gateway: 192.168.223.254
    VID: 1
    HTTP Port No.: 80
    Mode: enabled
    tftp: disabled
IP>
```

Type "up" or "/" go back to previous page

# **CE/FCC & WEEE Information**

#### **CE** Certification

This equipment complies with the requirements relating to electromagnetic compatibility, EN55022/EN55024 class B for IEC/EN61000-4-2/3 the essential protection requirement of Council Directive 89/336/EEC on the approximation of the laws of the Member States relating to electromagnetic compatibility.

#### FCC Certification

This equipment has been tested and found to comply with the limits for a Class A digital device, pursuant to part 15 of the FCC Rules. These limits are designed to provide reasonable protection against harmful interference in a residential installation. This equipment generates, uses, and can radiate radio frequency energy and, if not installed and used in accordance with the instructions, may cause harmful interference to radio communications. However, there is no guarantee that interference will not occur in a particular installation. If this equipment does cause harmful interference to radio or television reception, which can be determined by turning the equipment off and on, the user is encouraged to try to correct the interference by one or more of the following measures:

- Reorient or relocate the receiving antenna
- Increase the separation between the equipment and receiver
- Connect the equipment into an outlet on a circuit different from that to which the receiver is connected
- Consult the dealer or an experienced technician for help

You are cautioned that changes or modification not expressly approved by the party responsible for compliance could void your authority to operate the equipment.

This device complies with part 15 of the FCC Rules.

Operation is subject to the following two conditions:

- 1. This device may not cause harmful interference, and
- 2. This device must accept any interference received, including interference that may cause undesired operation.

| ) Zľ      |  |
|-----------|--|
| <b>/-</b> |  |
|           |  |

WEEE (Waste of Electrical and Electronic Equipment), Recycling of Electronic Products

#### **United Kingdom**

In 2006 the European Union introduced regulations (WEEE) for the collection and recycling of all waste electrical and electronic equipment. It is no longer allowable to simply throw away electrical and electronic equipment. Instead, these products must enter the recycling process.

Each individual EU member state has implemented the WEEE regulations into national law in slightly different ways. Please follow your national law when you want to dispose of any electrical or electronic products. More details can be obtained from your national WEEE recycling agency.

#### Germany

Die Europäische Union hat mit der WEEE Direktive umfassende Regelungen für die Verschrottung und das Recycling von Elektround Elektronikprodukten geschaffen. Diese wurden von der Bundesregierung im Elektro- und Elektronikgerätegesetz – ElektroG in deutsches Recht umgesetzt. Dieses Gesetz verbietet vom 24.März 2006 an das Entsorgen von entsprechenden, auch alten, Elektro- und Elektronikgeräten über die Hausmülltonne! Diese Geräte müssen den lokalen Sammelsystemen bzw. örtlichen Sammelstellen zugeführt werden! Dort werden sie kostenlos entgegen genommen. Die Kosten für den weiteren Recyclingprozess übernimmt die Gesamtheit der Gerätehersteller.

#### France

En 2006, l'union Européenne a introduit la nouvelle réglementation (DEEE) pour le recyclage de tout équipement électrique et électronique.

Chaque État membre de l'Union Européenne a mis en application la nouvelle réglementation DEEE de manières légèrement différentes. Veuillez suivre le décret d'application correspondant à l'élimination des déchets électriques ou électroniques de votre pays.

#### Italy

Nel 2006 l'unione europea ha introdotto regolamentazioni (WEEE) per la raccolta e il riciclo di apparecchi elettrici ed elettronici. Non è più consentito semplicemente gettare queste apparecchiature, devono essere riciclate. Ogni stato membro dell' EU ha tramutato le direttive WEEE in leggi statali in varie misure. Fare riferimento alle leggi del proprio Stato quando si dispone di un apparecchio elettrico o elettronico.

Per ulteriori dettagli fare riferimento alla direttiva WEEE sul riciclaggio del proprio Stato.

LINDY No. 25004

1<sup>st</sup> Edition July 2008

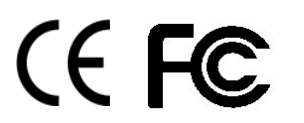

www.lindy.com